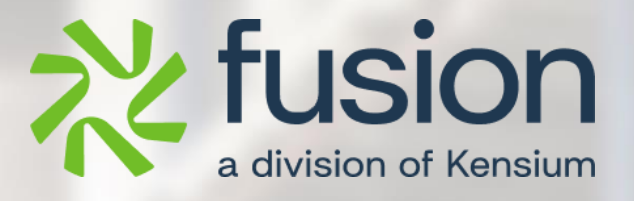

# **Release Notes**

Adobe Connector April 2024

By Documentation Team

June, 2024

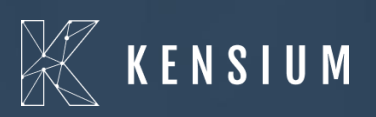

 $\ensuremath{\mathbb{C}}$  2023 Kensium Solutions LLC

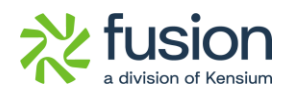

#### **Table of Contents**

| RELEASE NOTES                    |
|----------------------------------|
| RELEASE NOTES INFORMATION2       |
| ACKNOWLEDGEMENTS2                |
| NOTICE                           |
| VERSION HISTORY                  |
| NEW FEATURES AND ENHANCEMENTS    |
| ENHANCED LOG SCREEN IN ACUMATICA |
| INSTALLATION CHANGES             |
| UI CHANGES                       |
| KNOWN BUGS AND ISSUES            |

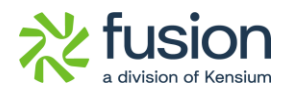

## **Release Notes Information**

| Software Name                                      | Adobe Connector                                                                |
|----------------------------------------------------|--------------------------------------------------------------------------------|
| Version Number                                     | 0.4                                                                            |
| Release Type<br>(Initial/Minor/Intermediate/Major) | Intermediate                                                                   |
| Compatible Acumatica Editions                      | Retail-Commerce<br>• 2021 R1 and onwards                                       |
| Package Location                                   | In SharePoint: Kensium Internal Products ><br>Documents > Package Repository > |

#### Acknowledgements

Acumatica 2021 R1, R2, and Acumatica Commerce Edition are registered trademarks of Acumatica Inc. All Rights Reserved

Braintree is a service of PayPal. All Rights Reserved.

## Notice

The information contained in this document is subject to change without notice.

Kensium Solutions LLC shall not be liable for any errors or for incidental or illegal acts in connection with the use of these release notes.

Reproduction, adaptation, or translation of this document is prohibited without prior written permission of Kensium Solutions, except as allowed under copyright laws. All Rights Reserved.

## **Version History**

| Version<br>Number | Description | Compiled<br>By        | Reviewed &<br>Revised By | Approved By | Date |
|-------------------|-------------|-----------------------|--------------------------|-------------|------|
| 0.4               |             | Documentation<br>Team | Asha A                   |             |      |

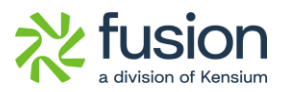

## **New Features and Enhancements**

### **Enhanced Log Screen in Acumatica**

In the [Setup Parameters] screen, we have added a new section under [Logging] to set clear log preferences, as shown.

| <b>Q</b> Acumatica | Search Q                                                                                                    | Revision Two Products<br>Products Wholesale | 6/19/2024 🗸 🕐 🔔 admin admin 🗸     |
|--------------------|----------------------------------------------------------------------------------------------------|---------------------------------------------|-----------------------------------|
| ☆ Favorites        | Setup Parameters                                                                                                    |                                             | NOTES FILES CUSTOMIZATION TOOLS - |
| 🕒 Data Views       | TEST CONNECTION AUTHORIZE ····                                                                                                    |                                             |                                   |
| Time and Expenses  | SET LOGGING LEVEL                                                                                                    |                                             |                                   |
| Finance            | C Log Info Level C Log Error Level                                                                                                    |                                             |                                   |
| \$ Banking         | SET CLEAR LOG PREFERENCES  Activate Clear Log Process Framework(Dear Log Process Framework(Dear Log P |                                             |                                   |
| Payables           | Next Execution Ti 2.00 AM                                                                                                    |                                             |                                   |
| + Receivables      | No of days to retal. 5 Records to delete: Info, Error  New Fields added in                                                                                                    |                                             |                                   |
| Sales Orders       | Setup Parameters                                                                                                    |                                             |                                   |
| Purchases          |                                                                                                    |                                             |                                   |
| Inventory          |                                                                                                    |                                             |                                   |
| Dashboards         |                                                                                                    |                                             |                                   |
| Commerce           |                                                                                                    |                                             |                                   |
| Magento Connector  |                                                                                                    |                                             |                                   |

Figure: New option [Set Clear Log Preferences]

The new section includes the following options.

- Activate Clear Log Process [Check box]: If you enable this by checking the box the following fields will be displayed. If unchecked the respective fields will not be visible on the screen.
  - **Frequency (Days):** This determines the number of days to clear the log. E.g. if you set the Frequency as 5 days after every 5 days based on the next execution time it will be cleared.
  - **Next Execution Time [Drop-down]**: You need to select the next execution time from the drop-down menu.
  - **No of days to retain logs:** This determines the number of days you want to retain the log within the application.

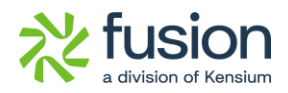

• **Records to Delete (Drop-down Selection):** Info and Error logs will be available under this drop-down.

Now navigate to Magento Connector on the left panel and click on Connector Logs under Reports.

Navigation: Magento Connector  $\rightarrow$  Reports  $\rightarrow$  Connector Logs the following screen will appear.

| <b>Q</b> Acumatica                                                                                                    | Search Q                                                                                                    |                                                                                                    |                                                                                                    | Revision Two Products<br>Products Wholesale                                                                                                    | 6/19/2024<br>6:35 AM               | 0 | 💄 admin admin 🗸   |
|----------------------------------------------------------------------------------------------------|----------------------------------------------------------------------------------------------------|----------------------------------------------------------------------------------------------------|----------------------------------------------------------------------------------------------------|----------------------------------------------------------------------------------------------------|------------------------------------|---|-------------------|
| ☆ Favorites                                                                                                    | Magento Connector                                                                                                    |                                                                                                    |                                                                                                    |                                                                                                    | 4 🅸                                | × | OMIZATION TOOLS - |
| <ul> <li>Pavolnes</li> <li>Data Views</li> <li>Time and Expenses</li> <li>Finance</li> <li>Banking</li> <li>Payables</li> <li>Receivables</li> <li>Sales Orders</li> <li>Sales Orders</li> <li>Purchases</li> <li>Inventory</li> <li>Dashboards</li> </ul> | Configuration<br>Setup Parameters<br>Initialize<br>Magento Endpoints<br>Manage Substitute Lists<br>License<br>Reports<br>★ Connegtor Logs<br>Entity Sync Status<br>Dashboards<br>Sync Status Dashboard<br>Schema Management<br>Product<br>Category<br>Customer | APIS<br>Product Schema<br>Category Schema<br>Customer Schema<br>Product Data<br>Category Data<br>Customer Data<br>Order Data | Real-Time Processes Product Status Price Inventory Sales Price Update Kit Qty Update Product Dependencies Refresh Sales Prices Category Customer Sales Order Order Status Sales Order Update RC Order Update RC Order Update Shipment Magento Connector Queue Monl | Batch Processes<br>Metadata<br>Product<br>Sales Prices<br>Category<br>Customer<br>Sales Order<br>Shipment<br>Reprocess Falled Messe<br>Schedule Batch Pro<br>Product<br>Customer<br>Sales Order<br>Shipment<br>Initial Data Manage<br>Product Data Initialization | 4 ⊗<br>ages<br>cocess<br>ment<br>n | × |                   |
| Commerce     Magento Connector                                                                                                    |                                                                                                    |                                                                                                    | Show All ~                                                                                                    |                                                                                                    |                                    |   |                   |
| javascript: void 0 <                                                                                                    |                                                                                                    |                                                                                                    |                                                                                                    |                                                                                                    |                                    |   |                   |

Figure: Connector Logs option in Magento Connector

Once the [Connector Log] screen opens you will see the ellipses [...] button beside the close button. Upon clicking the ellipses button [...] you will get an option [Clear Log] as illustrated.

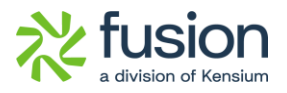

| <b>Q</b> Acumatica | Search                 | ৎ গু                    |                                                                 | Revision Two Products 6/19/2024<br>Products Wholesale 6.38 AM | 💿 💄 admin admin 🗸                       |
|--------------------|------------------------|-------------------------|-----------------------------------------------------------------|---------------------------------------------------------------|-----------------------------------------|
| 🛠 Favorites        | Connector Logs         |                         |                                                                 |                                                               | CUSTOMIZATION TOOLS -                   |
| 🕒 Data Views       | 0 B v H                | x                       | _                                                               |                                                               |                                         |
| Time and Expenses  | Action Type:<br>Level: | Actions<br>Clear Log    | n Date: Errom Time:<br>Date: To Time:                           |                                                               | ^                                       |
| Finance            | Message:               | 1                       |                                                                 |                                                               |                                         |
| S Banking          | 🗄 🕒 Level              | Action Type             | Message                                                         | Magento Endpoint Url                                          | Description                             |
| ¥                  | > 🕒 🗋 INFO             | Data Retrieval          | BEANBAG                                                         | KN MC.50.20                                                   | Received the Product Data Retrieval cal |
| Payables           | INFO                   | Data Retrieval          | SO100760                                                        | KN.MC.50.37                                                   | Received the Order update Data Retriev  |
| - · ·              | INFO                   | Order Status Sync       | {"orders":[{"acumatica_order_id":"SO100760","magento_order_i    | https://mage243qav3.kensiumcommerce.com/rest/V1/acumatica     | Order Staus updated successfully in Mag |
| Receivables        | INFO                   | Sales Order Update Sync | {"orders":[{"OrderType":"SO", "OrderNbr":"SO100760", "Status"." | https://mage243qav3.kensiumcommerce.com/rest/V1/acumatica     | Order updated successfully in Magento.  |
| -                  | INFO                   | Data Retrieval          | SO100759                                                        | KN.MC.50.37                                                   | Received the Order update Data Retriev  |
| Sales Orders       | INFO                   | Sales Order Update Sync | {"orders":[{"OrderType":"SO","OrderNbr":"SO100759","Status"."   | https://mage243qav3.kensiumcommerce.com/rest/V1/acumatica     | Order updated successfully in Magento.  |
| _                  | INFO                   | Data Retrieval          | SO100759                                                        | KN.MC.50.37                                                   | Received the Order update Data Retriev  |
| Purchases          | INFO                   | Sales Order Update Sync | {"orders":[{"OrderType":"SO","OrderNbr":"SO100759","Status"."   | https://mage243qav3.kensiumcommerce.com/rest/V1/acumatica     | Order updated successfully in Magento.  |
|                    | INFO                   | Order Status Sync       | {"orders":[{"acumatica_order_id":"SO100759","magento_order_i    | https://mage243qav3.kensiumcommerce.com/rest/V1/acumatica     | Order Staus updated successfully in Mag |
| D Inventory        | INFO                   | Data Retrieval          | SO100758                                                        | KN.MC.50.37                                                   | Received the Order update Data Retriev  |
|                    | INFO                   | Order Status Sync       | {"orders":[("acumatica_order_id":"SO100758","magento_order_i    | https://mage243qav3.kensiumcommerce.com/rest/V1/acumatica     | Order Staus updated successfully in Mag |
| Dashboards         | INFO                   | Sales Order Update Sync | {"orders":[{"OrderType":"SO","OrderNbr":"SO100758","Status"."   | https://mage243qav3.kensiumcommerce.com/rest/V1/acumatica     | Order updated successfully in Magento.  |
|                    | INFO                   | Data Retrieval          | SO100757                                                        | KN.MC.50.37                                                   | Received the Order update Data Retriev  |
| Gommerce           | INFO                   | Data Retrieval          | SO100757                                                        | KN.MC.50.37                                                   | Received the Order update Data Retriev  |
|                    | INFO                   | Sales Order Update Sync | {"orders":[{"OrderType":"SO", "OrderNbr":"SO100757", "Status"." | https://mage243qav3.kensiumcommerce.com/rest/V1/acumatica     | Order updated successfully in Magento.  |
| Magento Connector  | 4                      |                         |                                                                 |                                                               | •                                       |
| <                  |                        |                         |                                                                 |                                                               | I< < > >I                               |

#### Figure: Option to Clear Log

Upon clicking Clear Log a pop-up will appear with the following fields.

| Acumatica         | Search                 | <u> </u>                |                                 |                                | Revision Tw<br>Products Who | o Products<br>lesale | 6/19/2024<br>6:43 AM | 📀 💄 admin admin 🗸                       |
|-------------------|------------------------|-------------------------|---------------------------------|--------------------------------|-----------------------------|----------------------|----------------------|-----------------------------------------|
| Favorites         | Connector Logs         |                         |                                 |                                |                             |                      |                      | CUSTOMIZATION TOOLS -                   |
| 😂 Data Views      | 0 🗄 ഗ H                | <u>N</u>                |                                 |                                |                             |                      |                      |                                         |
| Time and Expenses | Action Type:<br>Level: |                         | From Date:     To Date:         | From Time:                     |                             |                      |                      | ^                                       |
| Finance           | Message:               |                         |                                 |                                |                             |                      |                      |                                         |
| S Banking         | E O Level              | Action Type             | Message                         |                                | Magento Endpoint Url        |                      | D                    | escription                              |
| U Danking         | > 0 D INFO             | Data Retrieval          | BE/ Clear Log                   |                                | ×                           |                      | F                    | Received the Product Data Retrieval cal |
| Payables          | INFO                   | Data Retrieval          | so                              |                                |                             |                      | F                    | Received the Order update Data Retriev  |
| 0,                | INFO                   | Order Status Sync       | {"or From Date:                 | _/_/ 🗂 To Date:                |                             | imcommerce.com/rest  | t/V1/acumatica C     | Order Staus updated successfully in May |
| + Receivables     | INFO                   | Sales Order Update Sync | ("or Date Range should no       | t exceed more than 15 days     |                             | imcommerce.com/rest  | t/V1/acumatica 0     | Order updated successfully in Magento.  |
| Ŭ                 | INFO                   | Data Retrieval          | SO Action Type:                 | ~                              |                             |                      | F                    | Received the Order update Data Retriev  |
| Sales Orders      | INFO                   | Sales Order Update Sync | ("or Level:                     | ×                              |                             | imcommerce.com/rest  | t/V1/acumatica 0     | Order updated successfully in Magento.  |
| _                 | INFO                   | Data Retrieval          | SO                              |                                | OK CANCEL                   |                      | F                    | Received the Order update Data Retriev  |
| Purchases         | INFO                   | Sales Order Update Sync | {"or                            |                                |                             | imcommerce.com/rest  | t/V1/acumatica 0     | Order updated successfully in Magento.  |
|                   | INFO                   | Order Status Sync       | {"orders":[{"acumatica_order_id | "SO100759","magento_order_i    | https://mage243qav3.kensi   | umcommerce.com/rest  | t/V1/acumatica 0     | Order Staus updated successfully in May |
| linventory        | INFO                   | Data Retrieval          | SO100758                        |                                | KN.MC.50.37                 |                      | F                    | Received the Order update Data Retriev  |
|                   | INFO                   | Order Status Sync       | {"orders":[{"acumatica_order_id | "SO100758","magento_order_i    | https://mage243qav3.kensi   | umcommerce.com/rest  | t/V1/acumatica 0     | Order Staus updated successfully in Mag |
| Dashboards        | INFO                   | Sales Order Update Sync | {"orders":[{"OrderType":"SO","O | rderNbr":"SO100758","Status"." | https://mage243qav3.kensi   | umcommerce.com/rest  | t/V1/acumatica 0     | Order updated successfully in Magento.  |
|                   | INFO                   | Data Retrieval          | SO100757                        |                                | KN.MC.50.37                 |                      | F                    | Received the Order update Data Retriev  |
| Gommerce          | INFO                   | Data Retrieval          | SO100757                        |                                | KN.MC.50.37                 |                      | F                    | Received the Order update Data Retriev  |
|                   | INFO                   | Sales Order Update Sync | {"orders":[{"OrderType":"SO","O | rderNbr":"SO100757","Status":" | https://mage243qav3.kensi   | umcommerce.com/rest  | t/V1/acumatica 0     | Order updated successfully in Magento.  |
| Madento Connector | <b>.</b>               |                         |                                 |                                |                             |                      |                      | →<br> <                                 |

#### Figure: Clear Log pop-up

Fields within the Clear log popup:

- Start Date: Enter the Start Date
- End Date: Enter the End Date.
- Action Type [Drop-down]: Select the action type from the drop-down. The available options will be Initialization, Configuration, Metadata sync, Product Sync etc.

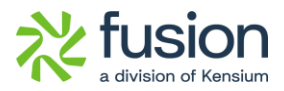

• Level [Drop-down]: From the drop-down menu you can select Info, Error, Warning, Debug.

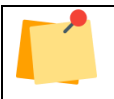

Note that the date range should not exceed more than 15 days.

## **Installation Changes**

There are no installation changes included in this release.

## **UI Changes**

There are no UI changes included in this release.

| Workspace | Screen | Entity |  |  |
|-----------|--------|--------|--|--|
|           |        |        |  |  |

## **Known Bugs and Issues**

There were no known bugs or issues at the time of this release.